## 出来形管理の仕様変更と機能追加

### ● 仕様変更

 ・標高較差計算からヒートマップデータ作成までをダイアログの移動なく一連で処理します。

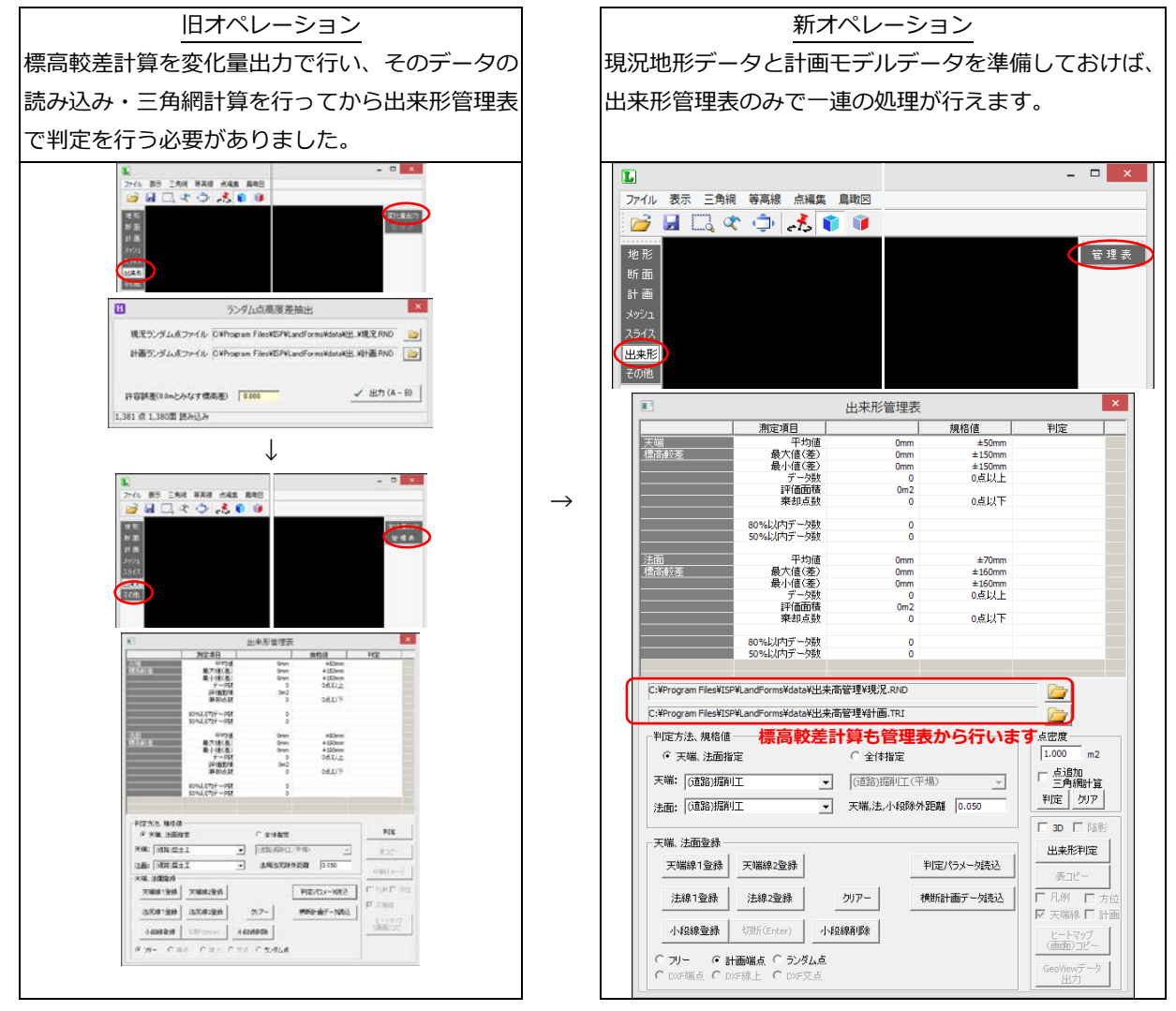

・「印刷イメージ」ボタンを廃止。「出来形判定」実行後、自動的に印刷イメージ表示(白背景)になります。

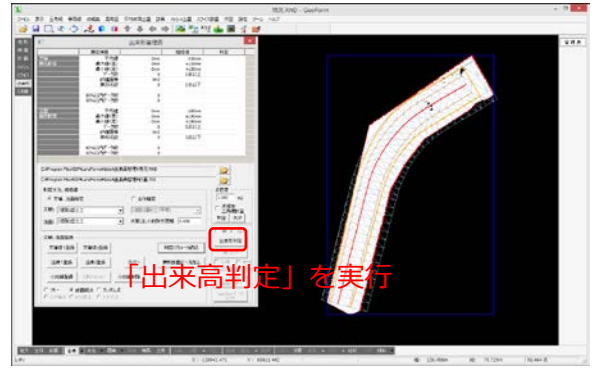

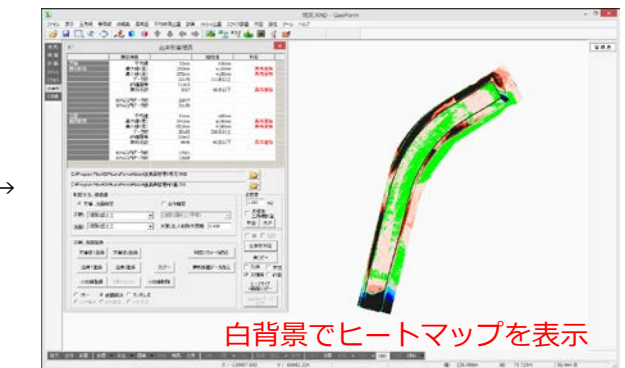

### 仕様変更後の出来形判定処理の流れ

★の箇所が主に変更となった部分です。

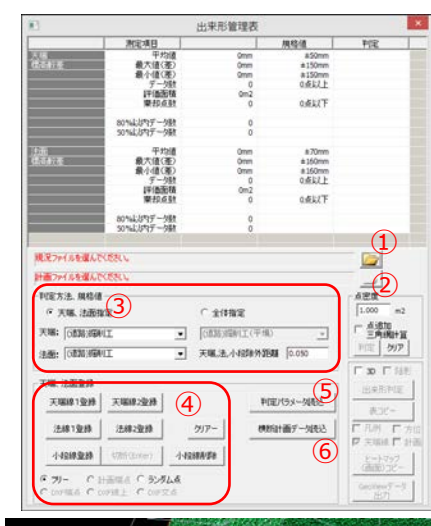

 あらかじめ、三角網計算済みの現況地形の観測データと計画モデルデ ータを準備しておきます。★それぞれ三角網計算も行っておきます。

2. LandForms 画面左側の「出来形」ボタンをクリックし、画面右側に表示された「管理表」をクリックします。

「出来形管理」ダイアログが表示されます。

 3.★「現況ファイルを選んでください。」の ボタン(①)をクリックし、 現況地形の観測データを選択します。現況ファイルを読み込むと「計画 ファイルを選んでください。」の ボタン(②)が表示されるので、クリ ックして計画地形データを選択します。

画面上には現況地形と計画地形が重なった状態で表示され、★計画地形 は灰色の三角網で表示されます。

- 4. 判定方法・規格値を登録します。(③)
- 「天端、法面指定」で判定する場合は、天端線・法尻線・小段線を登録 するか(④)、「判定パラメータ読込」(⑤)または「横断計画データ読込」 (⑥)を行います。
- 6. 出来形判定を実行します。

「出来形判定」ボタン(⑦)を押すと、判定処理が開始され管理表内に数 値と判定結果が表示されます。★また画面にはヒートマップ段彩画像が 表示され、印刷イメージ表示(白背景)になります。

7. 出来形合否判定総括表に出来形判定数値とヒートマップ画像を貼り付 け、帳票を作成します。

「表コピー」ボタン(⑧)で出来形判定数値が、「ヒートマップ(画面)コピ ー」ボタン(⑨)でヒートマップ画像がコピーされます。EXCEL 等の表計 算ソフトで開いた出来形合否判定総括表に貼り付けます。

### ● 機能追加

#### • 点密度判定

指定した値より面積が大きい三角網が存在するかを判定します。

必要に応じて三角網の重心位置に点を1点追加し、三角網を再計算します。

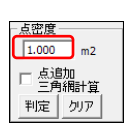

赤枠の欄に面積値を入力します。「判定」ボタンをクリックすると指定した面積より大きい三角網が ピンク色の三角網で表示されます。「クリア」をクリックするとピンク色の表示が消えます。 「点追加三角網計算」にチェックを入れて「判定」を行うと、該当した三角網の重心に点を追加し、 三角網を再計算します。

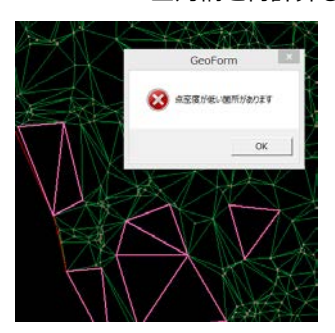

「判定」を行った状態

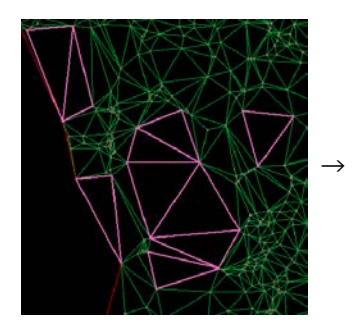

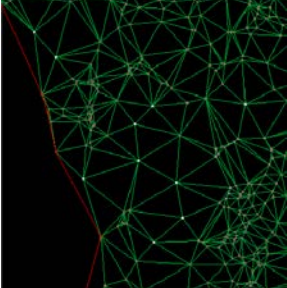

「点追加三角網計算」にチェックを入れて「判定」を行った状態

| □ 3D □ 陰影           |
|---------------------|
| 出来形判定               |
| 表コピー (8)            |
| □ 凡例 □ 方位           |
| 🗹 天端線 🗌 計画          |
| ヒートマップ (<br>(画面)コピー |
| GeoViewデータ<br>出力    |

GeoForm &LandForms

・天端・法面の登録方法の追加

天端線1登録

法線1登録

小段線登録

フリー

 天端線2登錄

法線<mark>2</mark>登錄

切断(Enter)

・ 計画端点 ( ランダム点)

| 追加された登録機能                               | ・計画七ナルナータ「点情報              |   |
|-----------------------------------------|----------------------------|---|
|                                         | ・地形 3D 表示中の天端・法面登録         |   |
| L.                                      | 現況 RND - GeoForm           | _ |
| ファイル 表示 三角純 有高級 白味菜 興味区 早市計算主要 計画 おうちゅう | 1 2342家庭 作出 設定 アール ヘルフ     |   |
|                                         | 12 XX 📠 🗐 🖉 ன 🛛 1993 🖬 1.0 |   |
| - 天端、法面登録                               |                            |   |

クリアー

小段線削除

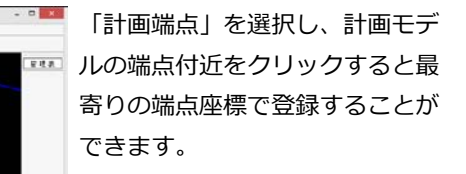

※この例では現況地形データの点 群と三角網を非表示にして作業し ています。

ヒートマップの 3D 表示

1.6389/79

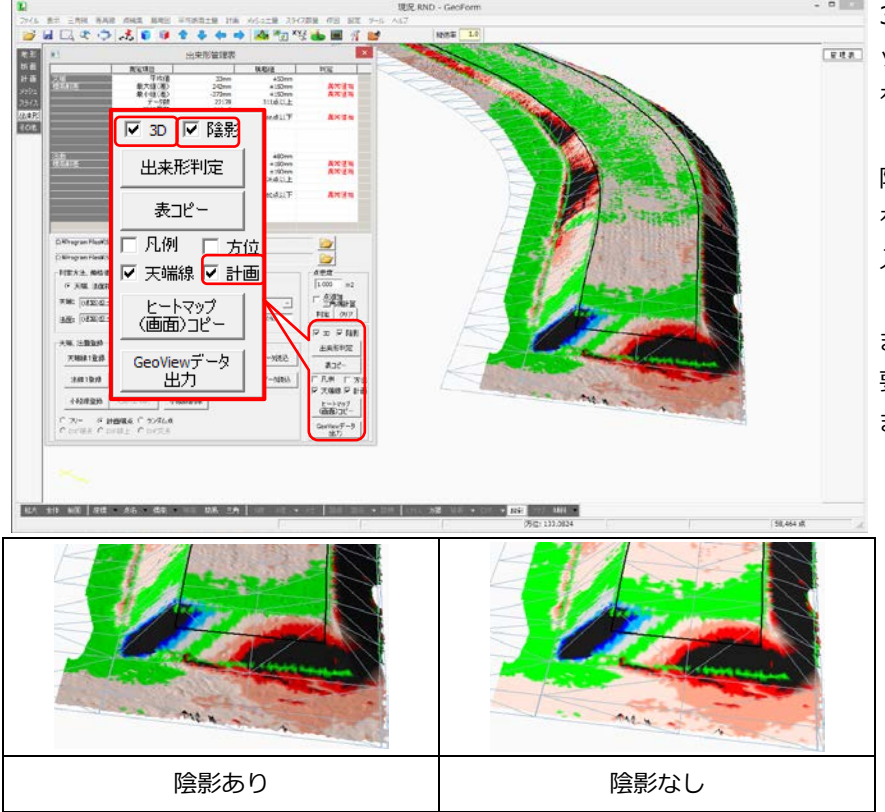

3D 表示をするには「3D」にチェ
 ックを入れてから「出来形判定」
 を行います。

58,464 xt

陰影表示する場合も同様に、判定 を行う前に「陰影」にチェックを 入れておきます。

また判定後に表示/非表示できる 要素に計画モデルデータが加わり ました。

・ ヒートマップの 3D ビュワー(GeoView)用データ出力

3D 表示で「出来形判定」を行うと、 GeoViewデータボタンが表示されます。クリックし、任意の名前を付けて保存してください。

ファイル出力時に「天端線」「計画」にチェックを入れておくと、それらの要素が DXF ファイルで出力されます。出力したヒートマップデータを GeoView で読み込む際に追従して読み込まれて表示されます。

### その他の追加・変更・修正

### 追加

### GeoForm

・ ツールバーに「設定」「作業フォルダ指定」のアイコンを追加

```
2 X¥2 📥 🔳 👔 |
```

- ・「作業フォルダ指定」 フォルダの指定ダイアログに、フォルダのパスを直接指定する入力欄を追加
- 「ファイル」→「メッシュ」→「メッシュ土量クリップボード出力」
   メッシュ座標が 20000 点以上になる場合はファイル保存選択を表示
- ・「路線一覧」

「点名変更」「幅杭変更」の機能を追加しました。

|      |      |      |          |              | 路線測点一        | R            |              |              |              | ×   |
|------|------|------|----------|--------------|--------------|--------------|--------------|--------------|--------------|-----|
| No   |      | 点名   | istufeat | 中心X          | <b>中心Y</b>   | 左X           | 左Y           | 右X           | お            | -   |
|      |      | BP   | 0.00000  | -60721.06800 | -55579.84730 | -6069157252  | -55574 36856 | -8075056248  | -5558532604  | 100 |
|      |      | NO1  | 4.00000  | -60721.79850 | -55575.91457 | -60692.30302 | -55570.43583 | -6075129398  | -55581.39330 |     |
| -3-  |      | NO2  | 8.00000  | -60722.52900 | -55571.98184 | -60693.03351 | -55566.50310 | -60752.02448 | -55577.46057 |     |
| 100  |      | NO3  | 1200000  | -6072325949  | -55568.04911 | -60693.78401 | -55552 57037 | -8078275498  | -5557352784  | 1   |
| 5    |      | NO4  | 16.00000 | -60723.98999 | -55564.11638 | -60694,49451 | -55558.63764 | -60753.48547 | -55569.59511 |     |
| 6    |      | N05  | 20.00000 | -60724.72049 | -55560.18365 | -60695.22501 | -55554.70491 | -60754.21597 | -55565.66238 | 1   |
|      |      | NO6  | 24.00000 | -60725.45099 | -55556.25091 | -60695.95551 | -55559.77218 | -60754.94647 | -55561.72955 |     |
|      |      | NO7  | 28.00000 | -60726.18149 | -55552.31818 | -60695.68600 | -55546.83945 | -60755.67697 | -55557.79692 | 1   |
| 9    |      | NO8  | 32,00000 | -60726.91198 | -55548.38545 | -60697.41650 | -55542.90672 | -8075640747  | -55553.86419 |     |
| 10   |      | NO9  | 36,00000 | -50727.64248 | -55544.45272 | -60598.14700 | -55538.97399 | -60757.13796 | -55549.93146 | 1   |
| 11   |      | NO18 | 40.00000 | -60728.37298 | -55540,51999 | -60698.87750 | -55535.04125 | -60757.86846 | -55545,99873 | 1   |
| 12   |      | NO11 | 44.00000 | -60729.10348 | -55536.58726 | ~60699.60800 | -55531.10852 | -80758.59896 | -55542.06600 | 1   |
| 13   |      | NO12 | 48.00000 | -60729.83398 | -55532.65453 | -60700.33850 | -55527.17579 | -60759.32946 | -55538.13325 |     |
| 16   |      | NO13 | 52.00000 | -68730.56448 | -55528.72180 | -60701.05899 | -55523.24306 | -60760.05996 | -55534,20053 |     |
| 18   |      | NO14 | 56.00000 | -60731,29497 | -55524.78907 | -60201.79949 | -55519.31833 | -80760.79846 | -55530.26780 | 1   |
|      |      | NO15 | 60.00000 | -60732.02547 | -55520.85634 | -60702.52999 | ~55515.37760 | -60761.52095 | -55526.33507 |     |
| 11/  |      | NO16 | 64.00000 | -60732.75597 | -55516,92361 | ~60703,26049 | ~8551144487  | -80762.25145 | -55522.40234 | 12  |
| 1.10 |      | NO17 | 68 00000 | -60733 48647 | -55512 99087 | -60782 28899 | ~55587 51214 | -60763 98195 | -5551846961  | 1.2 |
| - 3  | 表コピー | 挿入   | ñ/F#     | 全削除 易        | いけけ ち        | 市反転 点:       | 名实更 幅杭       | 実更 開け        | \$           |     |

点名変更

LandForms の「路線計算」で作成した路線データの No 杭・プラス杭の測点名を一括変更します。 <u>幅杭変更</u>

路線横断測点の左右の座標を幅指定で変更、もしくは ランダム点外周の交点座標を算出し変更します。

#### 点名変更の操作

| 点名変勇       | Ę                                      |
|------------|----------------------------------------|
| 文字 NO      | □ NO杭変更                                |
| 番号間隔 4.000 | 「プラス杭変更一                               |
| 開始番号 1     |                                        |
| 追加距離 0.000 | 10000000000000000000000000000000000000 |
| - イ 道用     | 閉じる                                    |

点名変更ボタンをクリックすると、左のダイアログが開きます。 変更したい箇所を編集し、適用ボタンをクリックします。 各要素の変更方法については、下記の例を参照してください。

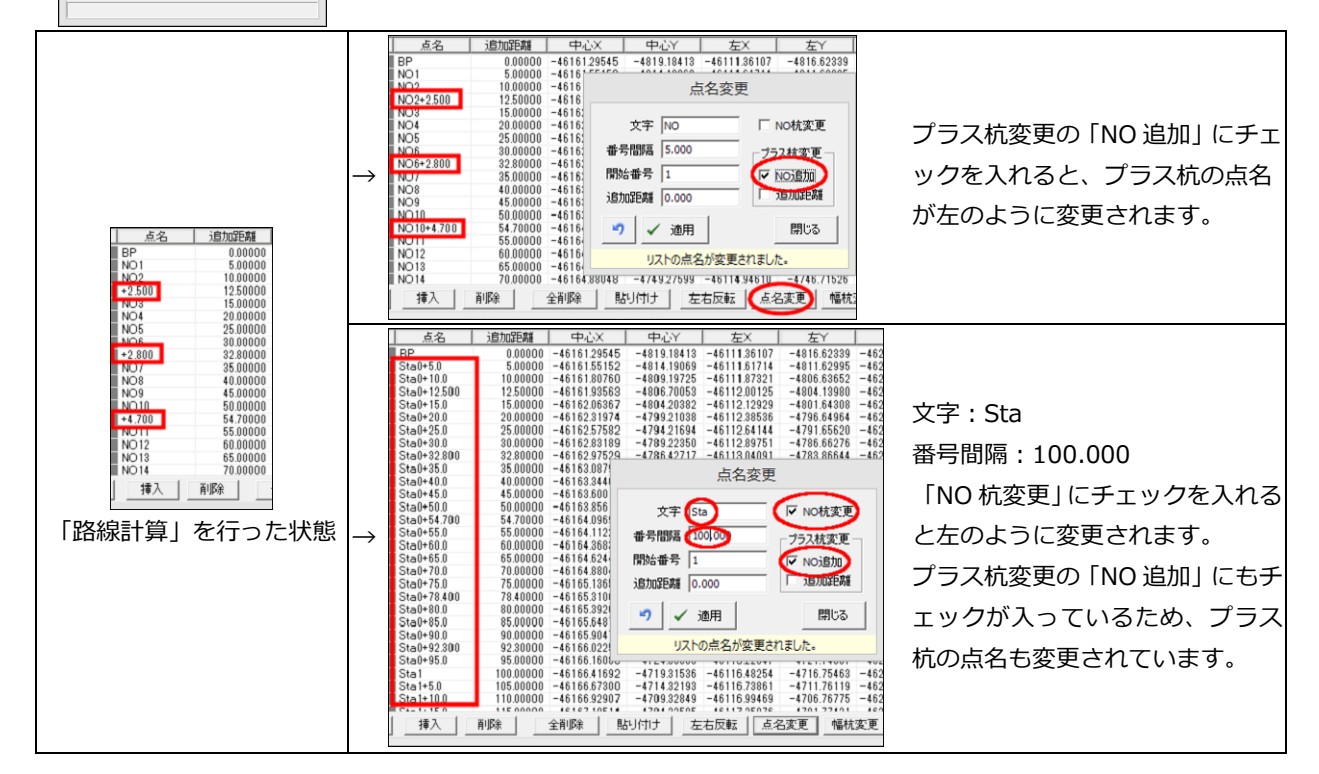

# GeoForm &LandForms

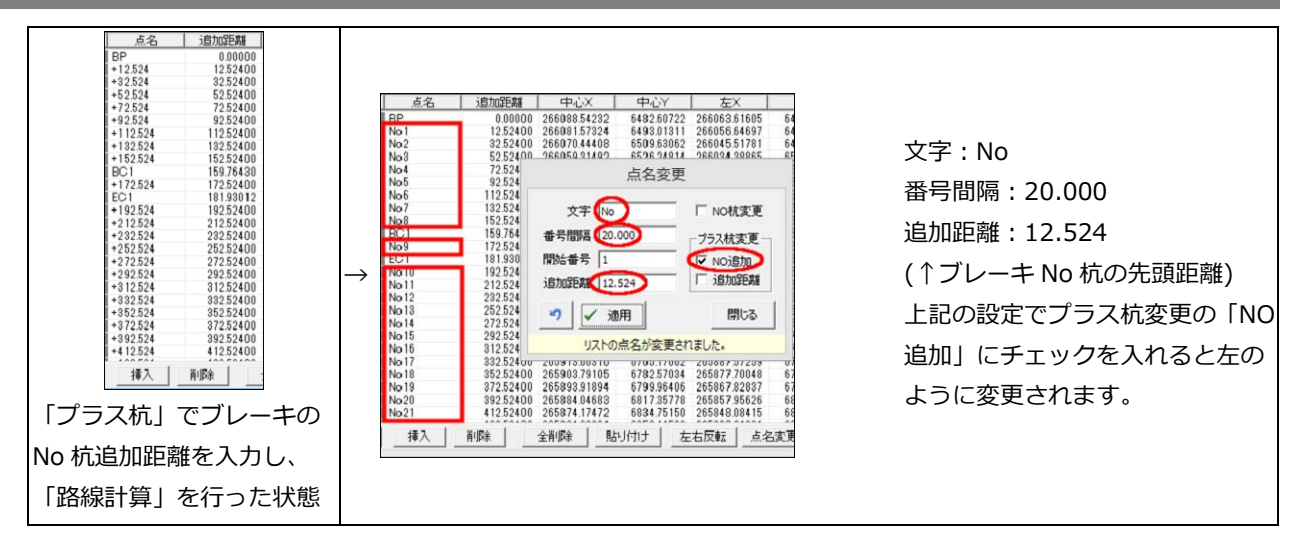

#### 幅杭変更の操作

| 幅変更    |        |      |
|--------|--------|------|
| □ 左    | □ 外周交点 | 日右   |
| 30.000 | 30     | .000 |

幅杭変更ボタンをクリックすると、左のダイアログが開きます。 変更したい箇所を編集し、適用ボタンをクリックします。 各要素の変更方法については、下記の例を参照してください。

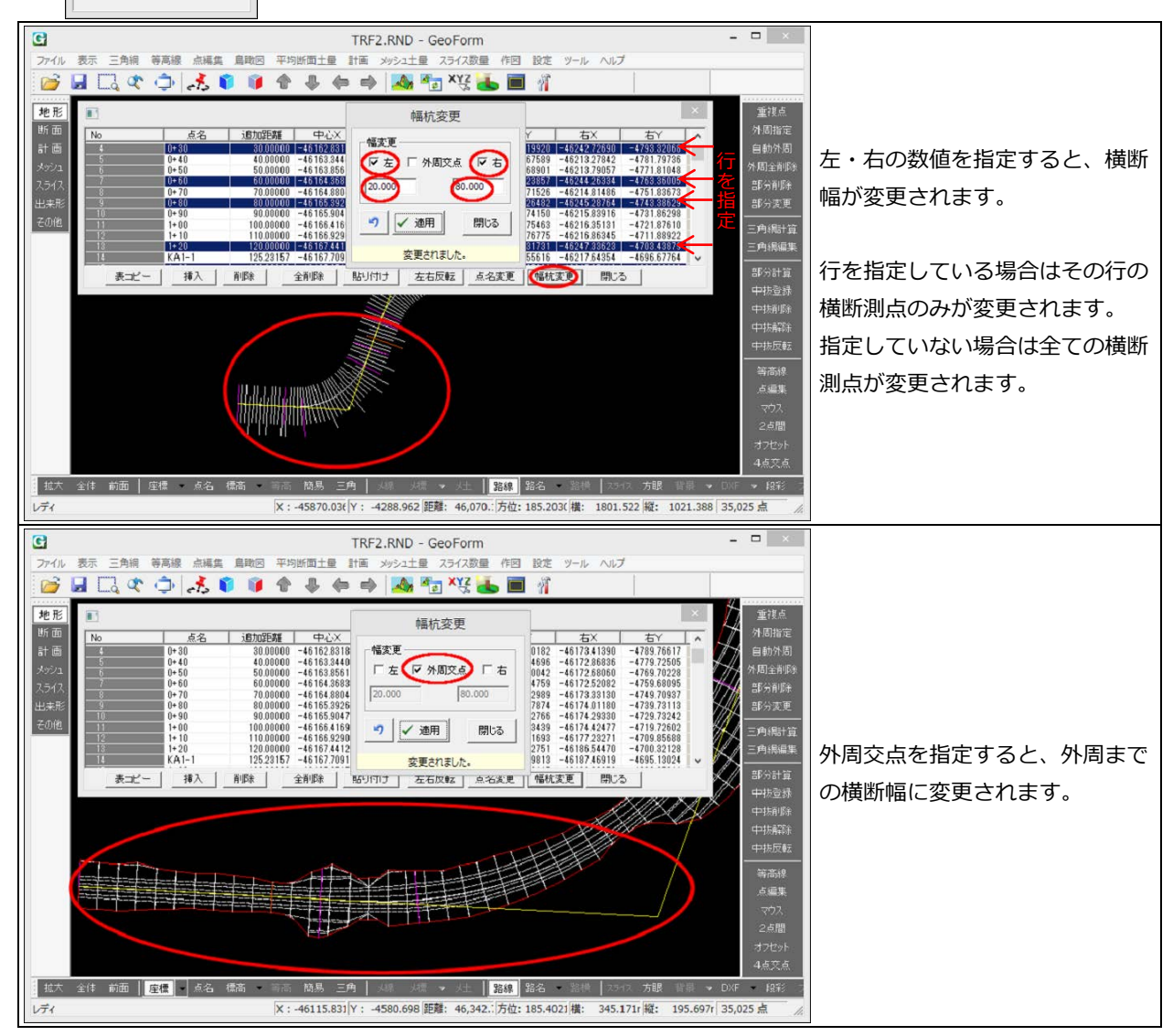

## ● ビデオ鳥瞰

- 「面設定」
   テクスチャとして使用可能な形式を追加
   モノクロ BMP、TIFF、PNG、GIF 形式
- ・「オブジェクト設定」

配置オブジェクト(Xファイル)の「ランダム点で出力」「DXFで出力(3DFACE)」機能を追加

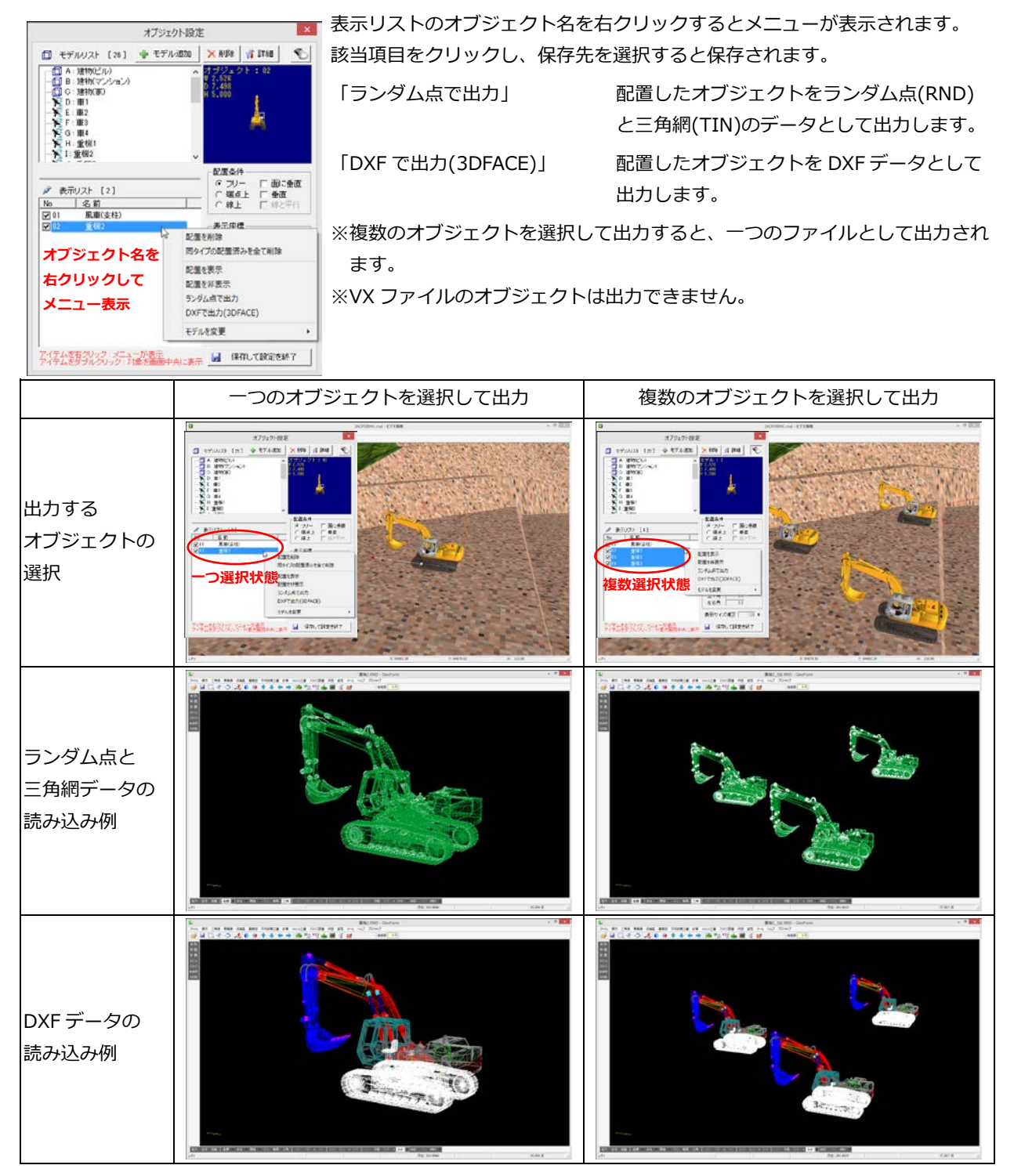

## ● 横断計画

- 「連続処理」の法指定・定規図指定に「変更なし」を追加
   一度連続処理済みの区間を再計算する際に変更なしに指定すると、その区間は法・定規の変更を行わず、
   前の結果が保持されます。
- ・「連続処理」の法指定に「勾配変化」を追加 勾配が異なる2つの区間がある場合、その2区間の間の勾配を計算する際に指定します。

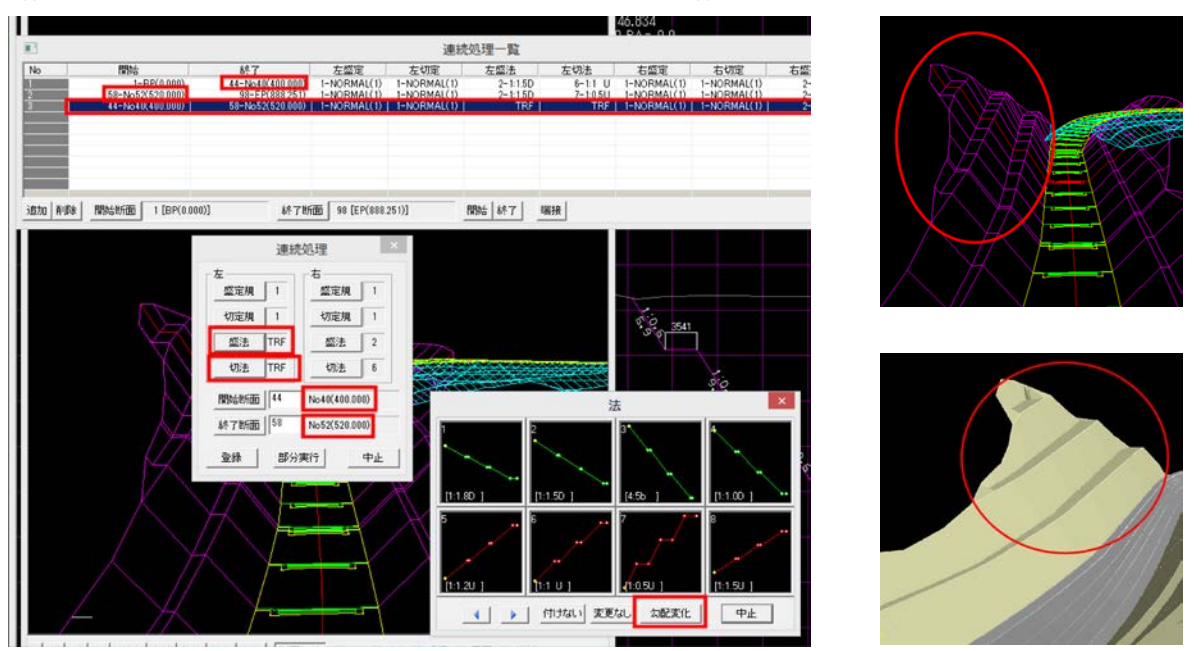

- 1.一つ目の区間の連続処理設定を登録します。(上図連続処理一覧の No.1 の行、断面 1 から 44 の区間)
- 2.一つ目の区間と異なる勾配の区間の連続処理設定を登録します。(同じく No.2の行、断面 58 から 98 の区間)
- 3.二つの区間の間の連続処理設定を登録します。(同じく No.3 の行、断面 44 から 58 の区間) この時、勾配変化をさせる要素(上図の場合は左盛法・切法)の指定の際に「勾配変化」をクリックします。 勾配変化を指定した要素の表示は TRF となります。
- ※勾配変化区間の開始断面と終了断面は、以下のとおりにします。また、それぞれの横断に勾配の違う法が登録され ている必要があります。

開始断面:前区間の法を登録した最後尾の断面番号 終了断面:後区間の法を登録した先頭の断面番号 4.連続処理を開始します。2つの区間の勾配は、前後の勾配に合わせて徐々に変化するように計算されます。

### ● TIN 変換

- 高さ誤差の指定に「誤差判定なし」を追加 建物などのモデルを読み込む際に、誤差判定を行うと壁面が欠落することがあります。その場合は「誤差 判定なし」で読み込みを行ってください。なお「誤差判定なし」で変換すると土台面は作成されません。
- XYZ-MESH
- カスタムテキスト読込に対応

GeoForm &LandForms

# 変更

## • GeoForm

・ メニューバーの内容区分を変更

「設定」メニュー内の一部の機能を新設の「ツール」メニュー内に移動し、パラメータ設定と色設定を一 つのダイアログにまとめました。

「ツール」メニュー内に移動した機能

 
 設定
 ソール
 ヘルブ
 座標変換ユーティリティ

 ア
 「星標変換ユーティリティ 変化量出力
 変化量出力

 TIN データ変換
 データクリーナ

 データクリーナ
 XYZ メッシュ

設定ダイアログの変更と統合

「設定」メニューをクリックすると直接設定ダイアログが表示されます。

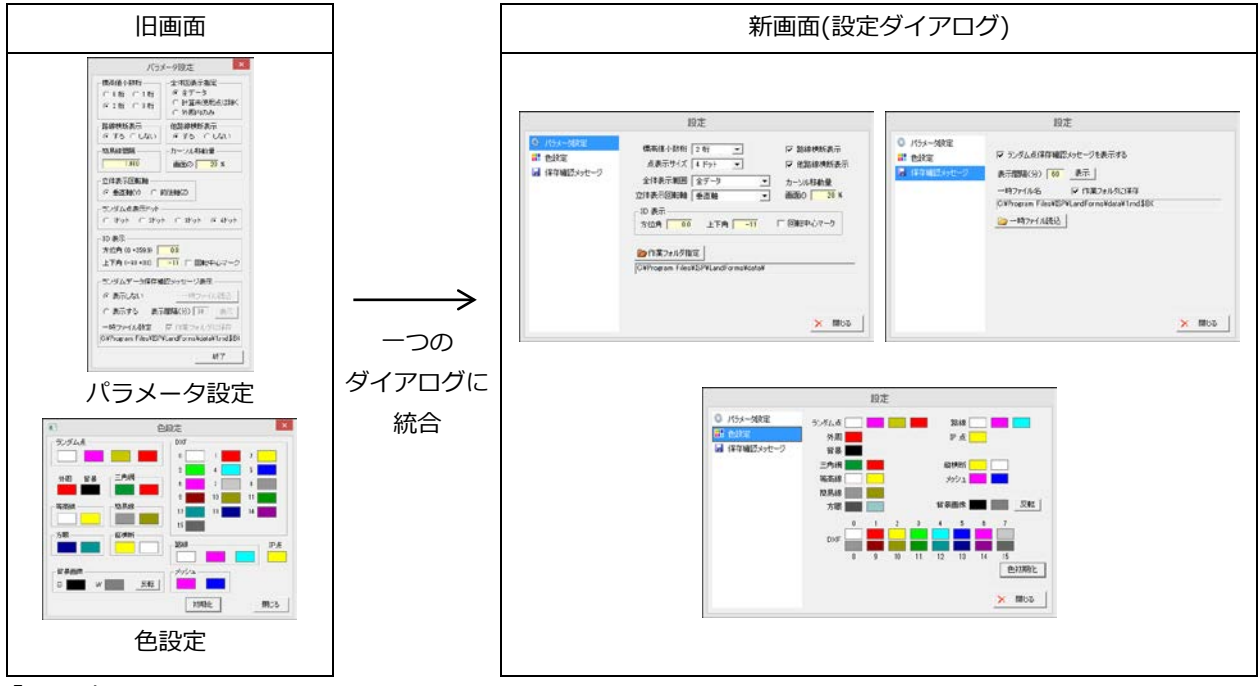

・「IP 入力」

3D 表示中でも端点(DXF)とランダム点を参照して IP 点の入力が可能になります。

## ● ビデオ鳥瞰

「ルートファイルを開く」

ルートファイル選択後「走行設定」ダイアログが表示されるようになりました。また「走行設定」ダイア ログ表示中は「ルートファイルを開く」メニューが選択できなくなります。

- 横断計画
- 「ランダムデータ出力」
   間隔指定の小数桁を1桁から2桁に拡張
- ・「比較用横断データ読込」 横断中心有効の場合、FHの値を読み込んだ横断中心標高とする
- XYZ-MESH
- ・ 扱える点数の上限値(20 億点)を設定

## 修正

## • GeoForm

- 「スライス数量」→「面積計算」
   ランダム点数が 2000 点未満の場合、等高線が計算されず面積値が 0.0 となる
- ビデオ鳥瞰
- 「計画データ追加読み込み」
   計画データを読み込むと点群データが消えることがある
- ・「面設定」 テクスチャ登録でフォルダの違う画像ファイルを読み込んだ際、位置情報ファイルが読み込まれない ワールドファイル(bpw、jgw、tfw、pgw)が読み込まれない
- 横断テキスト
- ・ ODN ファイル読み込み時に無効情報がずれて表示される
- 横断計画
- 「ランダムデータ出力」
   造成用補助測点を含むデータで行うと拡張部分に余分な点が出力される
- 「法座標」
   新規入力時に入力制限がかかる
   「比較田供販ご」 クまい」
- ・「比較用横断データ読込」 横断中心有効状態でも無効とみなされ垂直線が作成される 垂直線作成時、距離が1mm以下だと垂直線が作成されず「土量計算」で面積値が0.0になる
- 等高線作画
- ・「DXF ファイル作成」 メッシュ間隔が短く文字が小さい場合、文字の位置がずれる
- 縦断図
- ・「DXF 出力」 縦断表の縦断区切り線表記で追加距離に端数のある測点の位置がずれる
- DATA Cleaner
- ・ 高解像度の表示環境でツールバーが隠れてしまう
- XYZ-MESH
- ・「データ読込」

「取り込み設定」ダイアログのメッシュ分解距離の初期値に関する不具合 「取り込み設定」ダイアログの最大読込点数にマイナス値が出る